# MS Excel – makra a VBA

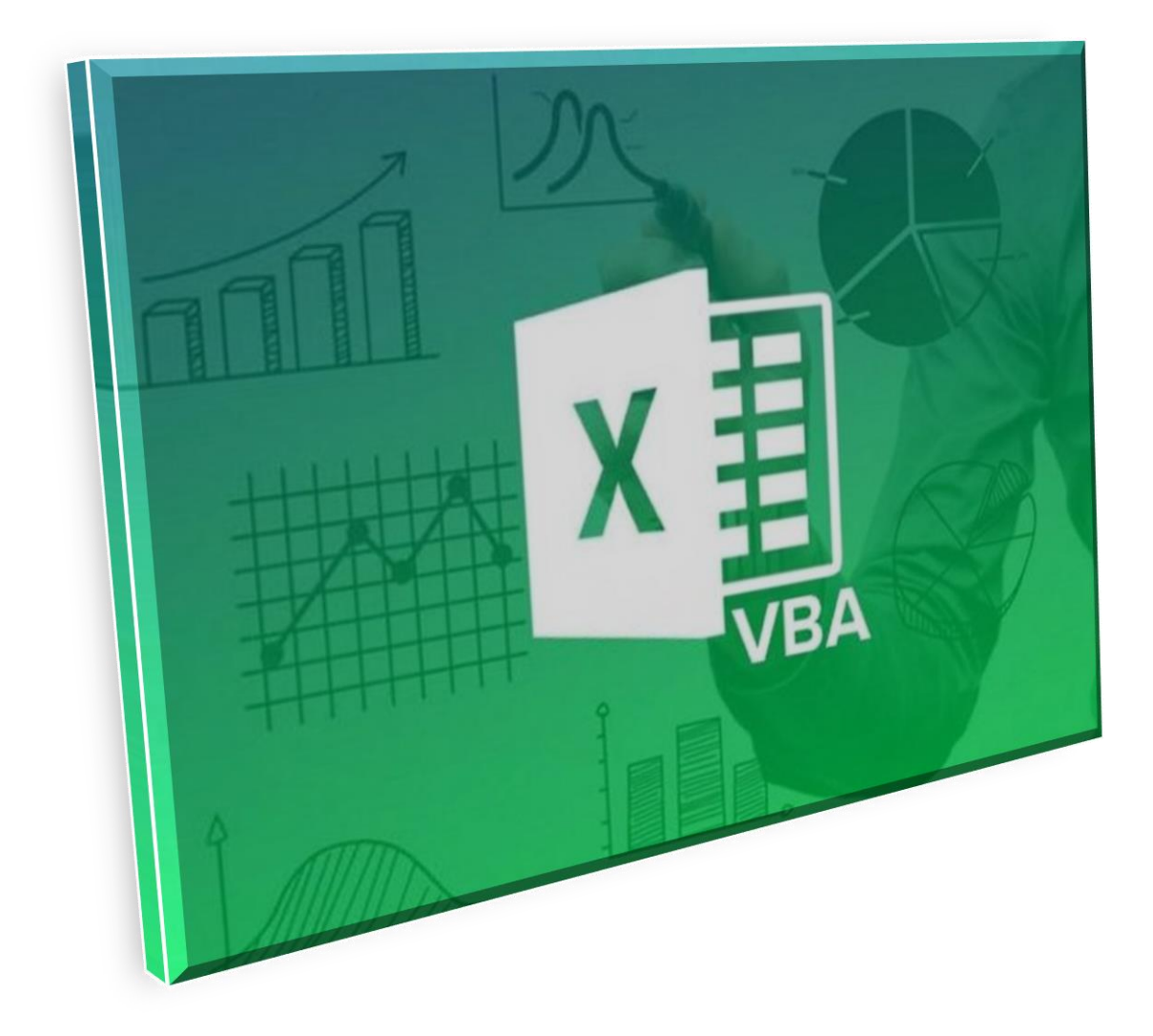

© Autor: RNDr. Milan Myšák e-mail: milan.mysak@centrum.cz

# Obsah:

| 1  | Využ   | ití, výhody a nevýhody                               |                                 | 3  |
|----|--------|------------------------------------------------------|---------------------------------|----|
|    | 1.1    | Přehled VBA – objektový model                        |                                 | 3  |
|    | 1.2    | Metody, vlastnosti a třídy                           |                                 | 3  |
| 2  | Mak    | ra a zabezpečení                                     |                                 | 4  |
|    | 2.1    | Nastavení zabezpečení Excelu                         |                                 | 4  |
|    | 2.2    | Uložení maker do sešitu a osobního sešitu maker      |                                 | 5  |
| 3  | Vytv   | oření jednoduchého makra záznamníkem maker a spuštěn | ıí                              | 5  |
|    | 3.1    | Relativní a absolutní odkazy                         |                                 | 6  |
|    | 3.2    | Spouštění maker                                      |                                 | 6  |
| 4  | Úpra   | ava makra a prostředí editoru VBA                    |                                 | 7  |
|    | 4.1    | Okno projektu a okno kódu                            |                                 | 8  |
|    | 4.2    | Panely (Toolbars)                                    |                                 | 8  |
|    | 4.3    | Další okna                                           |                                 | 8  |
|    | 4.4    | Ukončení makra s chybou                              |                                 | 9  |
|    | 4.5    | Makra a národní prostředí                            | 1                               | 10 |
| 5  | Prog   | ramátorská pravidla pro makra a VBA                  | 1                               | 11 |
|    | 5.1    | Konstanty                                            | 1                               | 11 |
|    | 5.2    | Proměnné                                             | 1                               | 12 |
|    | 5.3    | Datové typy                                          | 1                               | 13 |
|    | 5.4    | Pole                                                 |                                 | 14 |
|    | 5.5    | Operátory – výpočty a kontroly                       | 1                               | 14 |
|    | 5.6    | Podmínky If, Then, Elself, Else                      | 1                               | 12 |
|    | 5.7    | Cykly, posloupnosti a opakování                      |                                 | 16 |
|    | 5.8    | Více možností – Select Case                          |                                 | 20 |
|    | 5.9    | Výstup – MsgBox                                      |                                 | 21 |
|    | 5.10   | Vstup – InputBox                                     |                                 | 21 |
|    | 5.11   | MsgBox - okna s tlačítky                             |                                 | 21 |
|    | 5.12   | Konstanty pro určení reakce uživatele                |                                 | 22 |
|    | 5.13   | Monitorování reakce uživatele – stisk kláves         | .Chyba! Záložka není definován  | a. |
| 6  | Prác   | e s buňkami                                          | .Chyba! Záložka není definován  | a. |
|    | 6.1    | Výběry buněk                                         | .Chyba! Záložka není definován  | a. |
|    | 6.2    | Načtení hodnoty z buňky                              | .Chyba! Záložka není definován  | a. |
|    | 6.3    | Zápis hodnoty do buňky                               | .Chyba! Záložka není definován  | a. |
| 7  | Prác   | e s listy                                            | .Chyba! Záložka není definován  | a. |
|    | 7.1    | Termíny                                              | .Chyba! Záložka není definován  | a. |
|    | 7.2    | Přidání, odstranění                                  | .Chyba! Záložka není definován  | a. |
|    | 7.3    | Kopie, přesun                                        | .Chyba! Záložka není definován  | a. |
|    | 7.4    | Skrývání listů                                       | .Chyba! Záložka není definován  | a. |
|    | 7.5    | Zamknutí a odemknutí listů                           | .Chyba! Záložka není definován  | a. |
|    | 7.6    | Události listu                                       | . Chyba! Záložka není definován | a. |
| 8  | Prác   | e se soubory                                         | . Chyba! Záložka není definován | a. |
| 9  | Výpo   | očty pomocí maker                                    | . Chyba! Záložka není definován | a. |
| 1( | ) Ukáz | ka konkrétních praktických maker                     | . Chyba! Záložka není definován | a. |
|    | 10.1   | Nastavení formátu textu a čísel                      | . Chyba! Záložka není definován | a. |

| 10.2  | Seznam listů                                      | .Chyba! Záložka není definována. |
|-------|---------------------------------------------------|----------------------------------|
| 10.3  | Sehrání hodnot z předem neznámého počtu listů     | .Chyba! Záložka není definována. |
| 10.4  | Vložení funkce pomocí makra                       | .Chyba! Záložka není definována. |
| 10.5  | Přidání listu s kontrolou a dotazem               | .Chyba! Záložka není definována. |
| 10.6  | Výpis posledního času změny listu - událost listu | .Chyba! Záložka není definována. |
| 10.7  | Výpis posledního času změny buněk                 | .Chyba! Záložka není definována. |
| 10.8  | Dotaz a využití odpovědi                          | .Chyba! Záložka není definována. |
| 10.9  | Formuláře                                         | .Chyba! Záložka není definována. |
| 10.10 | Sehrání dat z více listů                          | .Chyba! Záložka není definována. |
|       |                                                   |                                  |

# 1 Využití, výhody a nevýhody

Programování maker se učíme proto, abychom uměli automatizovat často se opakující (i poměrně složité) činnosti. Abychom se to naučili, musíme rozumět kódu, který vytváří záznamník maker a musíme ho také umět upravit, abychom konkrétní zaznamenanou činnost uměli zobecnit. Pokud máme např. každý měsíc zpracovávat desítky tabulek od obchodních zástupců, je rozumné tuto činnost automatizovat pomocí makra. Potom může sehrání dat trvat pouze několik minut a následně se pouze aktualizují připravené kontingenční tabulky. V opačném případě (bez maker) to může být práce i na celý den.

Výhody:

- automatizované opakování činností
- pomocí makra lze zajistit, co v Excelu přímo nejde nebo pouze složitě
- možnost jednoduchého spouštění pomocí klávesových zkratek

#### Nevýhody:

- problémy se spouštěním nelze jednoduše nastavit, protože to je věcí uživatele, nikoliv makra
- problémy se zabezpečením makra musí být povolena a bohužel se některé viry tváří jako makra
- umístění makra je vázané na místo uložení, může být pouze v sešitu nebo v osobním sešitu maker (pomocí maker a VBA tedy nelze vytvořit samostatný spustitelný program)
- akci, provedenou makrem, nelze vrátit zpět

Prostředí pro tvorbu maker se neliší již od verzí 2002/2003.

Pozor – makra nejsou plně kompatibilní mezi jednotlivými verzemi MS Excel a to bohužel ani do novějších, ani do starších verzí. Vše je nutné řádně vyzkoušet a otestovat. Makra nemůže obsahovat excelový soubor typu XLSX, ale musí být uložený jako XLSM.

Makra mohou být nejenom v excelových souborech, ale lze je používat ve všech programech MS Office.

**Upozornění:** příprava a úprava maker je programování v jazyce VBA. Ten, kdo doposud ani trochu neprogramoval, bude mít těžké začátky. Pokud ale máte čas a vůli se toto programování naučit, dokážete následně s Excelem velké věci. Pokud nikoliv, raději na makra zapomeňte a používejte pomalejší excelové postupy.

# 1.1 Přehled VBA – objektový model

Aplikace MS Office jsou vytvořené tak, že ukazují své objekty, které očekávají instrukce. Během programování spolupracujete s aplikací tak, že jí předáváte instrukce – přesněji řečeno předáváte instrukce objektům v aplikaci. Například pro práci s excelovým sešitem obsahuje Excel objekt Dokument. Pomocí něj je možné sešit otevřít, uložit i zavřít.

Objekty jsou seřazené v hierarchii zvané objektový model aplikace. S existujícím objektem lze pracovat nastavením jeho vlastností a používáním jeho metod. Definice objektu se také nazývá třída.

# 1.2 Metody, vlastnosti a třídy

Objektem je např. Application a jeho vlastností je ActiveDocument, metodou potom jeho uložení (Save):

#### Application.ActiveDocument.Save

nebo ještě lépe s metodou Uložit jako:

Application.ActiveDocument.SaveAs ("NewFile.xlsx")

Podobně třeba zapíšeme text Hello World do buňky A1:

# Application.ActiveSheet.Range("A1").Select

#### Application.Selection.Value = "Hello World"

První řádek definuje objekt Range a spustí metodu pro její výběr. Výsledek se uloží do vlastnosti Selection.

Druhý řádek nastaví vlastnost Value výběru (vlastnost Selection) na "Hello World"

Ve skutečnosti lze programovat i bez těchto teoretických znalostí. Základ se vytvoří pomocí záznamníku maker a dále se kód upravuje.

# 2 Makra a zabezpečení

# 2.1 Nastavení zabezpečení Excelu

Hlavním praktických problémem může být to, že vaše makra na jiném počítači nemusí pracovat – mohou tam být zakázané. To je rysem počítače, autor makra to nemůže ovlivnit. Navíc může být globálně zablokované spouštění maker pomocí skupinových pravidel.

Používání maker se řídí nastavením Excelu v Centru zabezpečení (Soubor – Možnosti – Centrum zabezpečení):

#### Centrum zabezpečení – Nastavení maker

| Centrum zabezpečení                     |                                                                                                    |
|-----------------------------------------|----------------------------------------------------------------------------------------------------|
| Důvěryhodní vydavatelé                  | Nastavení maker                                                                                          |
| Důvěryhodná umístění                    |                                                                                                    |
| Důvěryhodné dokumenty                   | <ul> <li>Zakázat všechna makra bez oznamení</li> <li>Zakázat všechna makra s oznámením</li> </ul>        |
| Doplňky                                 | <ul> <li>Zakázat všechna makra kromě digitálně podepsaných<br/>maker</li> </ul>                          |
| Nastavení ovládacích prvků ActiveX      | Povolit všechna makra (nedoporučuje se, mohlo by<br>umožnit spuštšej potopsije potopsije potopsije kodu) |
| Nastavení maker                         | umoznit spusteni potencialne nebezpečneno koduj                                                          |
| Chráněné zobrazení                      | Nastavení makra vývojáře                                                                                 |
| Panel zpráv                             | Důvěřovat přístupu k objektovému modelu projektu VBA                                                     |
| Externí obsah                           |                                                                                                    |
| Nastavení rozšířeného blokování souborů |                                                                                                    |
| Možnosti ochrany osobních údajů         |                                                                                                    |
|                                         | OK Storno                                                                                                |

Možnosti:

- Zakázat všechny makra bez oznámení: nefungují
- Zakázat všechny makra s oznámením: při otevření sešitu s makry se objeví výzva pro povolení maker (jejrozumnější, výchozí volba)
- Povolit všechna makra vhodné pouze pro vývoj maker, jinak to je nebezpečná volba

# 2.2 Uložení maker do sešitu a osobního sešitu maker

Makro může být uložené v běžném sešitu nebo v tzv. osobním sešitu maker. Makro v běžném sešitu:

- sešit se musí uložit ve formátu "Sešit aplikace Excel s podporou maker" typ XLSM
- před použitím makra se musí tento sešit otevřít. Většinou se použije makro v tomto aktuálním sešitu, lze ale také otevřít sešit s makrem a použít ho v jiném, také otevřeném sešitu

Makro v osobním sešitu maker:

- lze ho do něj uložit při vytváření makra
- makro je potom vázané k počítači a lze ho tedy použít v libovolném otevřeném sešitu, musí ale být zároveň otevřen personal.xlsb, což může být problém.
- pro úpravu takto uloženého makra se musí zobrazit skrytý sešit Personal: karta Zobrazení Zobrazit, vybrat PERSONAL.XLSB. Pro spouštění makra nemusí být tento osobní sešit zobrazený trvale, stačí pouze poprvé – nutno vyzkoušet
- soubor PERSONAL.XLSB se nachází v uživatelském adresáři/Data aplikací/Microsoft/Excel/XlStart (Win 7 + MS Office 2010)

# 3 Vytvoření jednoduchého makra záznamníkem maker a spuštění

• Zobrazení karty Vývojář (Soubor – Možnosti aplikace – Přizpůsobit pás karet)

Před spuštěním záznamníku maker je vhodné:

- umístit kurzor nebo připravit výběr
- rozmyslet si posloupnost činností
- vybrat vhodnou a neobsazenou klávesovou kombinaci pro spouštění (CTRL+klávesa, popř. CTRL+SHIFT+klávesa)

Postup:

- 1. karta Vývojář Záznam makra
- 2. zadat vhodný název (bez mezer, kromě písmen a čísel používat podtržítka, raději bez diakritiky v případě chybného názvu Excel upozorní), např. FormatMena
- 3. zadat zkratku pro spouštění, umístění a popřípadě popis
- 4. po potvrzení se spustí záznamník, zaznamenávají se činnosti (kromě např. výběru nabídek)
- 5. nakonec vybrat opět výchozí buňku (A1) a karta Vývojář Zastavit záznam

Po vytvoření makra záznamníkem je často nutné ho ještě upravit (karta Vývojář – Makra – Upravit).

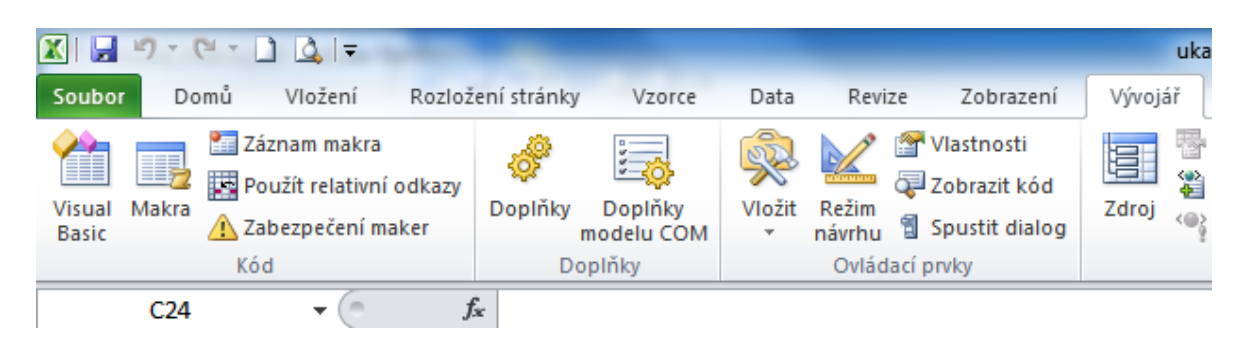

Obr. – karta Vývojář

Př.: Makro pro nastavení formátu písma v oblasti (tučné, červená):

| Sub Makro1()                     |
|----------------------------------|
| Range("B2:B13").Select           |
| Selection.Font.Bold = True       |
| Selection.Font.Color = -16776961 |
| Range("A1").Select               |
| End Sub                          |

Takto vytvořené makro funguje pouze pro oblast B2:B13.

Po odstranění řádku **Range("B2:B13").Select** je makro funkční pro jakýkoliv výběr (předem vybrat oblast). Pravdou je, že v tomto případě mohou být odstraněny oba řádky **Range…** a není tedy nutné vybírat buňku A1 na začátku a na konci.

Záznamník maker to zapíše ale odlišně:

| Sub Makro1()        |  |
|---------------------|--|
| With Selection.Font |  |
| .Color = -16776961  |  |
| .TintAndShade = 0   |  |
| End With            |  |
| End Sub             |  |

Poznámka: tučné písmo nastavíme podstatně jednodušeji pomocí CTRL+B. Ale např. pro číselný formát by to už bylo užitečné makro:

```
Sub Makro2()
Selection.NumberFormat = "#,##0.00"
End Sub
```

Všimněte si, že při programování ve VBA se nepoužívá národní prostředí – např. i pro českou verzi Excelu se použije oddělovač tisíců čárka a jako desetinný oddělovač tečka. Výsledkem je ale např. číslo **12 350,80** 

# 3.1 Relativní a absolutní odkazy

Makra se vytvářejí pro konkrétní oblast v sešitu. Mohou nastat situace:

- v sešitu se přidají/odstraní řádky/sloupce: makro bude fungovat špatně vzhledem k tomu, že obsahuje adresy buněk, které se automaticky nezmění nutná oprava
- operaci máme provést pro více oblastí (např. sloupce): lze vytvořit makro pro každý sloupec nebo jediné makro, které bude používat relativní odkazy (karta Vývojář – Použít relativní odkazy)

#### 3.2 Spouštění maker

- Nelze spouštět makra samostatně, jako programy, ale pouze "se sešitem nebo s Excelem".
- Makra, uložená v sešitu, lze spouštět z tohoto sešitu musí být samozřejmě otevřený.
- Makra, uložená v osobním sešitu maker, lze např. klávesovou zkratkou pouštět na příslušném počítači pouze po jeho otevření (personal.xlsb je skrytý soubor).

Možnosti spouštění:

- Karta Vývojář Makra Spustit
- Pomocí zadané klávesové zkratky
- Přiřazením jako akce na formulářové tlačítko
- Další možnosti: z prostředí editoru VBA, automaticky jako událost sešitu,...

# 4 Úprava makra a prostředí editoru VBA

Většinu maker, které vytvoříme záznamníkem maker, je nutné dále upravit. Zároveň lze přímo vytvářet nová makra nebo např. funkce. Toto vše se provádí v klasickém prostředí editoru VBA. Možnosti otevření editoru:

- Vývojář Makra, vybrat a Upravit
- Vývojář Visual Basic (pokud je makro např. událostí listu, nelze použít první postup)
- ALT + F11

Pokud je makro vytvořené záznamníkem, je součástí tzv. modulu v objektovém modelu. Tyto moduly je možné i ručně vytvářet (nabídka Insert – Module). Pokud je ale makro např. událostí listu, je umístěno jinde ve stromě – v části příslušného listu.

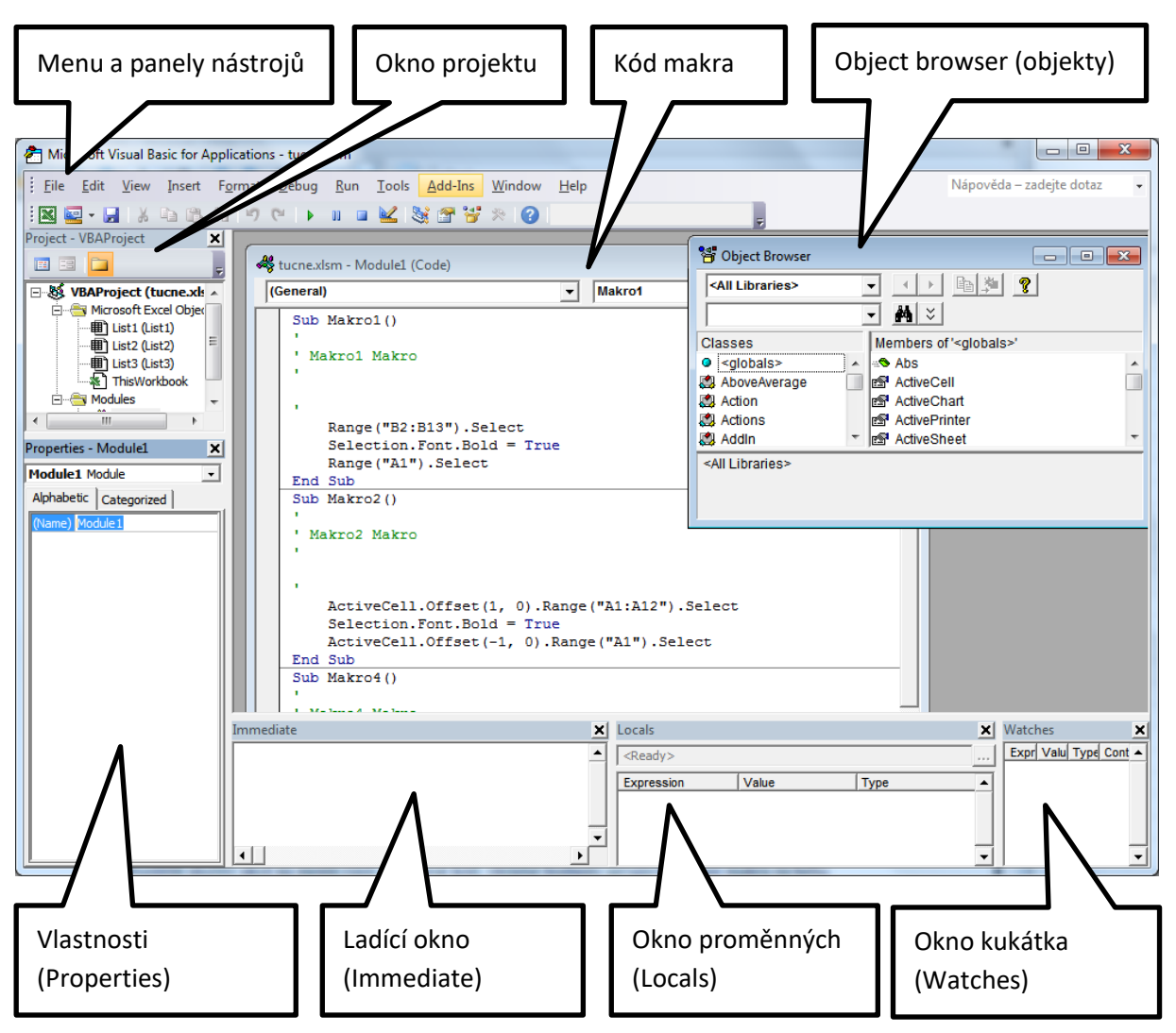

Obr. – prostředí editoru VBA

Poznámky:

- pro běžnou práci s makry postačují výchozí okna Project a Code
- okna se zobrazují / skrývají pomocí nabídek menu View
- Vzhled: panely ve volbě View vhodné: Project Explorer, Properties Window, panely (Toolbars): Standard a Exit
- Pozor na přepínání režimu Design Edit (tlačítko Design mode)

# 4.1 Okno projektu a okno kódu

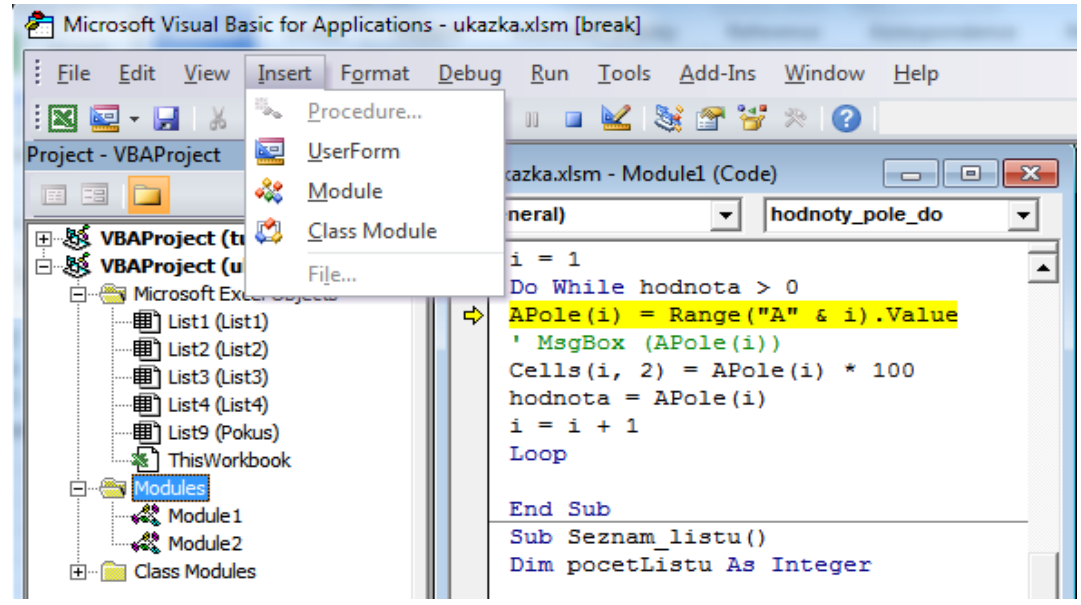

Obr. – Okno projektu a okno kódu

Okno projektu obsahuje seznam všech objektu, které jsou v daném projektu k dispozici:

- objekty (objects) Listy, Grafy která obsahuje listy či grafy a kódy pro tyto listy
- Formuláře (Forms) UserForm obsahuje Formulář a kódy pro tento formulář
- Moduly (Modules) obsahuje kódy do kterých se například zaznamenávájí vlastní
- funkce, či procedury společné pro celý projekt
- Class Modules

V okně kódu se zobrazuje samotný kód makra.

# 4.2 Panely (Toolbars)

Standardně se zobrazuje pouze lišta Standard. Pro úpravu kódu se hodí také lišta Edit. Zobrazení se nastavuje v prostředí VBA: View – Toolbars – Edit

Využití: List Properties, List Constants, Quick Info

Rychlá změna části kodu na komentář: vybrat řádky, potom Comment Block (Uncomment Block).

# 4.3 Další okna

Okno vlastnosti - zjistíte jaké a jak nastavené vlastnosti má konkrétní objekt

Ladicí okno (Immediate) - velice důležité při odlaďování maker a VBA aplikací. Lze do něj zapisovat např. proměnné pro otestování jejich hodnot: Debug.Print var\_a

Druhou možností je zobrazení proměnné do Msgbox: MsgBox var\_a, třetí možností je okno Locals Object browser – přehled prvků s nápovědou

Okno Formuláře a okno s ovládacími prvky – zde se vytvářejí formuláře.

#### 4.4 Ukončení makra s chybou

Pokud makro obsahuje chybu, tak skončí, vypíše chybu a nabídne otevření editoru (tlačítko Debug) se zvýrazněním chyby a možností kontrol proměnných. Tlačítko End makro ukončí hned.

| Microsoft Visual Basic |     |       |      |
|------------------------|-----|-------|------|
| Run-time error '13':   |     |       |      |
| Type mismatch          |     |       |      |
|                        |     |       |      |
|                        |     |       |      |
|                        |     |       |      |
| Continue               | End | Debug | Help |

V editoru lze zobrazit další okna (Immediate, Locals) pro ladění makra – vhodné hlavně při výskytu chyby:

- Locals zobrazuje stav všech proměnných (View Locals)
- Immediate k zastavenému makru lze zadávat příkazy (Debug.Print promenna nebo MsgBox promenna)

| ⇔ | <mark>APole(i</mark><br>' MsgBo<br>Cells(i | ) = Range<br>x (APole(<br>2) = AP | ("A" &<br>(i)) | i).\<br>* 10 | 7a | lue           |                 |                 |          |
|---|--------------------------------------------|-----------------------------------|----------------|--------------|----|---------------|-----------------|-----------------|----------|
|   | Immediat                                   | e                                 | 010(1)         | 8            | ſ  | Locals        |                 |                 | B        |
|   | msgbo                                      | xi                                |                |              |    | VBAProject.Mo | dule1.hodnoty_p | ole_do          |          |
|   |                                            |                                   |                |              | L  | Expression    | Value           | Туре            |          |
|   |                                            |                                   |                |              |    | H Module1     |                 | Module1/Module1 |          |
|   |                                            |                                   |                |              | L  | APole         |                 | Double(1 to 20) |          |
|   |                                            |                                   |                | - 111        | L  | i             | 1               | Integer         |          |
|   |                                            |                                   |                |              |    | hodnota       | "List1"         | Variant/String  |          |
|   | •                                          |                                   | Þ              | 퀴            |    |               |                 |                 |          |
|   |                                            |                                   |                |              |    | J             |                 |                 | <u> </u> |

Pro zastavení makra lze použít tlačítko Reset.

| rn | nat | <u>D</u> ebug | ) <u>R</u> un | <u>T</u> ools    | <u>A</u> dd-In | is <u>W</u> i | ndow  | <u>H</u> elp |      |
|----|-----|---------------|---------------|------------------|----------------|---------------|-------|--------------|------|
| l  | 17  | @   ▶         | - 11 🗖        | 👱   8            | 😫 🚰            | 5 🛪           |       | Ln 47, Co    | 121  |
| Ι  | 4   | ukazka.       | xlsm - N      | Reset <b>1 (</b> | Code)          |               |       |              |      |
| l  | (   | General       | )             |                  |                |               | -     | hodno        | ty_p |
| L  |     | i =           | 1             |                  |                |               |       |              |      |
| L  |     | Do V          | While 1       | hodnot           | a > 0          |               |       |              |      |
| L  | ⇒   | APol          | le(i) :       | = Rang           | e ("A"         | & i)          | .Valu | e            |      |
|    |     | 1 14          |               | (ND-1-           | 1233           |               |       |              |      |

# 4.5 Makra a národní prostředí

Číselné hodnoty proměnných se zapisují přímo, bez uvozovek a u desetinných čísel je nutné i v českém národním prostředí používat desetinnou tečku, ne čárku! cislo = 25.50

Pokus se ale do proměnné nepřiřazuje hodnota přímo, ale odkážete se např. na desetinné číslo zapsané v buňce listu, bude se jazyk MS VBA řídit místním nastavením Windows a desetinný oddělovač přečte správně. Stejně tak, pokud číslo zadáte jako text, tedy v uvozovkách: x = "12, 34"

# 5 Programátorská pravidla pro makra a VBA

# 5.1 Konstanty

Výhodou je přiřazení konstantě (číslu) vhodný název, který je lépe přiřaditelný (ConstPlnoletost) než nic neříkající číslo 18. Dále je výhodné, že po deklarování konstanty nelze tuto hodnotu změnit či dočasně přiřadit hodnotu jinou.

K nastavení (deklaraci) konstanty se používá příkaz Const.

Const ConstPlnoletost As Integer = 18

### 5.1.1 Druhy platnosti konstant

- Public Const platnost (k dispozici) všem procedurám ve všech modulech.
- Private Const platnost (k dispozici) pouze v rámci modulu, ve kterém byla deklarace provedena
- Const pouze platnost v proceduře ve které je deklarována

Public Const ConstPlnoletost As Integer = 20

Private Const ConstPlnoletost As Integer = 18

Const ConstPlnoletost As Integer = 18

Pokud se konstanta definuje jako Public nebo Private, musí být umístěna nad prvním makrem v modulu:

| 49 | Sešit1 - Module1 (Code)                                                                 | - D X |
|----|-----------------------------------------------------------------------------------------|-------|
| (G | General) 🔽 Makro2                                                                       | -     |
|    | Public Const plnoletost20 As Integer = 20                                               | -     |
|    | Sub Makro2()                                                                            |       |
|    | Makro2 Makro                                                                            |       |
|    | ' Klávesová zkratka: Ctrl+Shift+W                                                       |       |
|    | Const plnoletost As Integer = 18<br>MsgBox plnoletost<br>MsgBox plnoletost20<br>End Sub |       |
|    | Sub Makro3()                                                                            |       |
|    | ' Makro2 Makro                                                                          |       |
|    | ' Klávesová zkratka: Ctrl+Shift+W                                                       |       |
|    | Const plnoletost As Integer = 15<br>MsgBox plnoletost<br>MsgBox plnoletost20            |       |
|    | End Sub                                                                                 |       |
|    |                                                                                         | _     |
|    |                                                                                         |       |

### 5.1.2 Typy konstant:

- Boolean, Byte, Integer, Long, Currency, Single, Double
- Date, String, Variant

# 5.1.3 Deklarace více konstant

Jedním příkazem lze deklarovat i několik konstant. Const ConstVek As Integer = 34, ConstPlat As Currency = 35000 Pozor na správnou deklaraci: Const a, b As Integer = 34 a není typu Integer, ale je typu Variant, protože jeho typ nebyl deklarován, b je typu Integer = 34. Správně je následující: Const a As Integer = 34, b As Integer = 34

# 5.1.4 Předdefinované konstanty

VBA Excel již obsahuje celou řadu předdefinovaných konstant (tj. některá jména jsou již tímto obsazena). Obsahuje například:

xIAnd, xIOr, xIFilterAutomaticFontColor

### 5.1.5 Pojmenovávání konstant

Jména konstant by měla mát nějaký řád ať poznáte že jde o konstantu. Například Excel využívá xl... , stejné principy platí pro proměnné, pojmenovávání objektu, atd.

# 5.2 Proměnné

Při psaní maker je vhodné v úvodu deklarovat proměnné. Sice VBA funguje bez tohoto deklarování, ale zbytečně alokuje pro proměnou větší prostor než je potřeba. Pro malé skripty to nevadí, ale u složitějších programů se bez deklaraci neobejdeme. Jinak si zpomalíme výpočet.

Doporučení: používat názvy proměnných bez diakritiky, začínat velkým písmenem, v názvu proměnné označit její typ.

Kromě deklarace správného typu je potřeba deklarovat platnost.

- Static Statická proměnná dokud pro danou proceduru, zachovává si platnost.
- Public Ve všech modulech a procedurách zachovává si platnost i po skončení dané procedury.
- Private dostupné pro všechny procedury v daném modulu
- Dim dostupné pro jednu proceduru v daném modulu. Jen když tento modul běží. Nebo pro procedury v daném modulu. Záleží, kde je deklarace uvedena.

Příklady platnost proměnné:

Sub PlatnostPromenne1() Dim HodnotaLg1 As Long HodnotaLg = HodnotaLg + 1 MsgBox "HodnotaLg = " & HodnotaLg End Sub Sub PlatnostPromenne2() Static HodnotaLg As Long HodnotaLg = HodnotaLg + 1 MsgBox "HodnotaLg = " & HodnotaLg End Sub

Pokud několikrát spustíte první kód bude HodnotaLg stále rovná jedné, ale u druhého kódu se bude hodnota HodnotaLg postupně zvyšovat.

Veřejná platnost proměnné - uvidí ji procedury ve všech modulech:

```
Public PubHodnotaLg As Long
Sub PlatnostPromenne31()
PubHodnotaLg = PubHodnotaLg + 1
MsgBox "PubHodnotaLg = " & PubHodnotaLg
End Sub
```

Pozor opět na deklaraci více proměnných:

Dim a, b As Integer

a není typu Integer, ale je typu Variant, protože jeho typ nebyl deklarován,

b je typu Integer. Správně je následující:

Dim a As Integer, b As Integer

#### 5.3 Datové typy

| Datový typ              | Počet bajtů              | Rozsah hodnot              |
|-------------------------|--------------------------|----------------------------|
| Boolean                 | 2 bajty                  | TRUE/FALSE                 |
| Byte                    | 1 bajt                   | 0 – 255                    |
| Integer                 | 2 bajty                  | -32.768 - 32.767           |
| Long                    | 4 bajty                  | - 2.147.483.648 -          |
|                         |                          | 2.147.483.647              |
| Single                  | 4 bajty                  |                            |
| Double                  | 8 bajtů                  |                            |
| Currency                | 8 bajtů                  |                            |
| Decimal                 | 14 bajtů                 |                            |
| Date                    | 8 bajtů                  | 1.leden 0100 – 31.prosinec |
|                         |                          | 9999                       |
| Object                  | 4 bajty                  | Odkaz                      |
| String (proměnná délka) | 10 bajtů + délka řetězce | 0 – 2miliardy              |
| String (pevná délka)    | délka řetězce            | 1 až 65000                 |
| Variant (s čísly)       | 16 bajtů                 |                            |
| Variant (se znaky)      | 22 bajtů + délka řetězce | 0 – 2miliardy              |

# 5.4 Pole

Pole je indexovaná skupina nějakých dat. Tato skupina se chová jako by šlo o jednu proměnou, která má několik položek. Na jednotlivé položky se poté odkazuje pomocí indexu.

Pole se začíná standardně indexovat od nuly 0.

### Pole 1.

Máme pole o deseti položkách - můžeme jej deklarovat (Poznámka: nezapomeňte - začíná se počítat od nuly):

Dim MojePole (9) As Boolean

nebo

Dim MojePole (0 To 9) As Boolean

oba zápisy jsou víceméně identické.

### Pole 2.

Máme seznam faktur za roky 2009 - 2011, můžeme si indexování pole posunout.

Dim FakturyPole (2009 To 2011) As Double

#### Pole 3.

Dynamické pole pokud neznáme přesně počet prvků. Například potřebuji načíst seznam listů.

Dim ListPole() As Double

Platnost polí

Podobně jako konstanty lze pomocí příkazů Dim, Static, Private, nebo Public nastavit platnost.

# 5.5 Operátory – výpočty a kontroly

## 5.5.1 Matematické

```
+ - * /

^ mocnina

ukázka:

a = 10

b = 20

vysledek = (a + b)*1,21
```

# 5.5.2 Logické

And, Not, Or, Xor ukázka: a = 10 b = 20 c = 30 vysledek = a > b Or b > c

#### 5.5.3 Porovnávací

```
> < >= <=
=
<> není rovno
Like - vrací True nebo False, zda se v testu nachází řetězec:
Test = "F" Like "[A-Z]"
možnosti:
* - odpovídá libovolnému počtu znaků
? - odpovídá právě jednomu znaku
```

# - odpovídá číslenému znaku

- odpovídá znaku(ům) zadaným mezi závorkami

- - odpovída rozsahu znaku kdy mínus je pro rozsah a-c (písmena mezi a až c a je potřeba vložit do hranatých závorek [a-c]

! - negace - !b neobsahuje b

příklady:

MsgBox ("abcpesabc" Like "\*pes\*") MsgBox ("pas" Like "p?s") MsgBox ("pas" Like "p??s") MsgBox ("A4C" Like "A#C")

#### 5.5.4 Slučovací

& slučování textů Test = "Hello" & " World"

### 5.5.5 Ostatní

- \_ pro rozdělení řádku s kódem
- , oddělovač

vbCrLf nový řádek

:

```
....
```

' apostrof pro poznámky (lze jednoduše v prostředí VBA – Comment Block

#### Příklady:

Sub\_ PokusnyProgram() End Sub

Dim Jméno As String, Příjmení As String, Titul As String

MsgBox("První řádek " & vbCrLf & "Druhý řádek")

# 5.6 Podmínky If, Then, Elself, Else

#### 5.6.1 If Then

Nejjednodušší větvení. Přeloženo do češtiny: jestliže ... pak.

```
IF Odpoved = "ano" Then
MsgBox "Pokračujeme"
End If
```

#### 5.6.2 If Then Else

Jestliže je odpověď muž pak zobrazí zprávu jinak zobrazí jinou zprávu

```
IF Odpoved = "ano" Then
MsgBox "Pokračujeme"
Else
MsgBox "Nepokračujeme"
End If
```

# 5.6.3 If Then Elself Else

Nejsložitější, tedy relativně nejsložitější. Tímto způsobem můžeme přehledně usměrnit i velice složitý požadavek.

IF Vek < 15 Then MsgBox "Kategorie A" Elseif Vek < 30 MsgBox "Kategorie B" Else Vek < 60 MsgBox "Kategorie C" Else MsgBox "Kategorie D" End If

# 5.7 Cykly, posloupnosti a opakování

### 5.7.1 With ... End With

Tato konstrukce vykonává příkazy pro jeden objekt nebo uživatelsky definovaný typ. Příkazy With zrychlují zpracovávání procedur a umožňují vyhnout se opakovaným příkazům.

With

objekt [příkazy]

End With

Doplnění: V bloku With se nemůže změnit objekt. Proto nelze použít jeden příkaz With pro změnu vlastností různých objektů.

Doporučení: Podle příruček se nedoporučuje odskakovat do nebo z bloků With. Jsou-li provedeny příkazy bez With nebo End With, mohou nastat chyby nebo nepředvídatelné chování programu.

Příklad with ... End With:

Potřebujete změnit buňce hodnotu, písmo změnit na tučné a změnit barvu písma na žlutou.

```
With Worksheets("List1").Range("A1")
.Value = 30
.Font.Bold = True
.Interior.Color = RGB(255, 255, 0)
End With
```

Vnořování with ... End With

Příkazy se dají vnořovat, to nám může ulehčit práci a zpřehlednit náš program.

```
With Workbooks("MujSešit").Worksheets("List1").Cells(1, 1)
.Formula = "=SQRT(25)"
With .Font
.Name = "Arial"
.Bold = True
.Size = 8
End With
End With
```

## 5.7.2 For Next cykly

Opakuje skupinu příkazů podle zadaného počtu opakování.

#### Syntaxe

For čítač = začátek To konec [Step krok] [příkazy] Next [čítač]

Popis jednotlivých části:

- čítač Povinné Číselná proměnná používaná jako čítač cyklů. Proměnná nemůže být typu Boolean nebo prvek pole
- začátek Povinné Počáteční hodnota čítače
- konec Povinné Koncová hodnota čítače
- krok Volitelné. Hodnota, o kterou je čítač změněn po každém průchodu cyklem. (Není-li uvedeno, nastaví se krok na 1)
- příkazy vlastní příkazy. Nebo úplně bez příkazu.

Poznámky:

- Čítač může i odečítat.
- Jednotlivé cykly For...Next můžeme vnořovat.
- Krok nemusí být roven jedné
- S proměnou počitadla se da uprostřed cyklu pracovat.
- Pro předčasné ukončení lze do cyklu umístit příkaz Exit For. Tento příkaz Exit For se používá pro vyhodnocení nějaké podmínky (např. If), a předá řízení příkazu následujícímu za příkazem Next.

#### Příklad

```
For i = 1 To 10
...
Next i
```

Příklad s vnořením

```
For I = 1 To 10

For J = 1 To 10

For K = 1 To 10

...

Next K

Next J

Next I
```

### 5.7.3 Do ... Loop opakování

Opakuje příkazy, dokud platí nebo neplatí podmínka.

Konstrukce Do .. Loop opakuje příkazy, dokud je podmínka vyhodnocena jako True, nebo dokud podmínka není True.

Syntaxe 1:

| Do [{While   Until} podmínka] |
|-------------------------------|
| [příkazy]                     |
| [Exit Do]                     |
| [příkazy]                     |
| Loop                          |
|                               |

Syntaxe 2

| Do                              |
|---------------------------------|
| [příkazy]                       |
| [Exit Do]                       |
| [příkazy]                       |
| Loop [{While   Until} podmínka] |

- podmínka Volitelné. Číselný výraz nebo řetězcový výraz, který je vyhodnocen jako True nebo False. Je-li podmínka Null, pak je vyhodnocena jako False.
- příkazy Jeden nebo více příkazů, které jsou opakovány, dokud je nebo dokud není
- podmínka True.

Poznámky k Do ... Loop:

- Do smyčky Do … Loop může být umístěn libovolný počet příkazů Exit Do. Tento příkaz umožňuje předčasné ukončení smyčky.
- Při použití ve vnořených příkazech Do .. Loop předá příkaz Exit Do řízení do nadřazeného cyklu.

Příklad Do...Loop

Příklad příkaz Do…Loop proběhne ve smyčce 10krát, nastaví hodnotu příznaku na False a pomocí příkazu Exit Do bude předčasně ukončen.

```
Do While Pocitadlo < 20 ' Vnitřní smyčka.
Pocitadlo = Pocitadlo + 1 ' Zvyš počítadlo.
If Pocitadlo = 10 Then ' Je-li podmínka True.
Test = False ' Nastav hodnotu příznaku na False.
Exit Do ' Opusť vnitřní smyčku.
End If
Loop
```

# 5.7.4 While ... Wend posloupnost s podmínkou

Vykonává posloupnost příkazů tak dlouho, dokud je zadaná podmínka True. Syntaxe

While podmínka [příkazy] Wend

- podmínka Povinné. Numerický výraz nebo řetězcový výraz, který je vyhodnocen jako True nebo False.
- příkazy Volitelné. Jeden nebo více příkazů provedených, dokud je podmínka True.

Je-li podmínka True, jsou provedeny všechny příkazy až k Wend. Procedura se vrací zpět k příkazu While a podmínka je znovu zkontrolována. Jestliže je stále True, proces se opakuje. Není-li True, běh pokračuje příkazem uvedeným za Wend.

Cykly While...Wend mohou být vnořeny do libovolné úrovně. Každý Wend odpovídá naposledy uvedenému While.

Poznámky:

- Je-li podmínka Null, je vyhodnocena jako False.
- Místo While...Wend lze použít příkaz Do...Loop, který umožňuje lepší a pružnější zpracování cyklů.

#### 5.7.5 Exit

Ukončení provádění kódu.

Příkaz Exit je určen k ukončení provádění kódu v konstrukcích:

Do ... Loop For ... Next Function Sub Property

Syntaxe je dle požadované konstrukce následující: Exit Do

Exit For Exit Function Exit Sub Exit Property

#### Podrobnější popis

Exit Do

Poskytuje způsob ukončení smyčky příkazů Do…Loop. Může být použit jen uvnitř příkazu Do…Loop. Řízení předá příkazu uvedenému bezprostředně za příkazem Loop. Při použití ve vnořených příkazech Do…Loop předá příkaz řízení cyklu o jednu úroveň vnoření výše, než se nachází Exit Do. *Exit For* 

Poskytuje způsob ukončení cyklu For. Příkaz lze použít pouze uvnitř cyklů For...Next nebo For Each...Next. Příkaz Exit For předá řízení příkazu, který následuje za příkazem Next. Při použití ve vnořených cyklech For předá Exit For řízení cyklu o jednu úroveň vnoření výše, než se nachází Exit For.

Exit Function

Opustí proceduru Function, ve které se příkaz vyskytuje. Běh programu pokračuje příkazem následujícím za příkazem volání této funkce.

Exit Sub

Ukončí provádění procedury Sub, ve které se příkaz nalézá. Běh pokračuje příkazem následujícím za příkazem volání procedury Sub.

# 5.8 Více možností – Select Case

Potřebujeme-li vykonat určitou posloupnost příkazu na základě hodnoty příslušného výrazu. Například hodnota příspěvku dle věku dítěte. Velikost slevy podle hodnoty objednávky. Poznámka: K řešení lze použít příkazy If, Then, Elself, Else, čimž docílíte stejného efektu, ale někdy je výhodnější pro přehlednost použít Select Case. Co kdy záleží na každém programátorovi.

Syntaxe

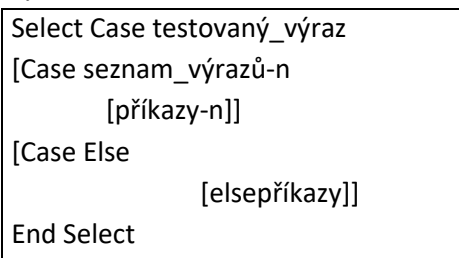

Popis:

- testovaný\_výraz Povinné. Libovolný číselný výraz nebo řetězcový výraz.
- seznam\_výrazů Povinné, vyskytne-li se Case. Oddělený seznam položek v následujícím formátu:
  - o výraz
  - výraz To výraz Klíčové slovo To určuje rozsah hodnot. Menší hodnota musí být uvedena před To.
  - Is výraz s operátory\_porovnání Klíčové slovo Is s operátory porovnání (kromě Is a Like)
     Ize použít pro určení rozsahu hodnot.
  - o kombinace výše uvedených odděleno čárkou
- příkazy-n Volitelné. Jeden nebo více příkazů vykonaných, jestliže testovaný\_výraz odpovídá libovolné části ze seznamu\_příkazů-n.
- elsepříkazy Volitelné. Jeden nebo více příkazů vykonaných, jestliže testovaný\_výraz neodpovídá žádné klauzuli z Case.

Příklad 1 Select Case

V příkladu budeme vyhodnocovat odpověď na otázku v MsgBoxu.

```
Private Sub CommandButton1_Click()

i = MsgBox("Chcete větši plat?", vbYesNo, "Plat")

' vyhodnocení odpovědi

Select Case i

Case vbNo MsgBox ("NE")

Case vbYes MsgBox ("ANO")

End Select

End Sub
```

Příklad 2 - Select Case Příklad kdy je potřeba použít více podmínek pro jeden výraz: Case 1 To 4, 7 To 9, 11, 13

Příklad 3 - kdy se kontroluje rozsah: Case Is > MaxCislo

Příklad 4 – spuštění dalších procedur (maker – data\_leden, data\_unor, data\_brezen) Podle hodnoty proměnné mesic lze spouště další makra:

Public Sub nahrani\_mesice() mesic = Range("G15").Value Select Case mesic Case 1 data\_leden Case 2 data\_unor Case 3 data\_brezen End Select End Sub

### 5.9 Výstup – MsgBox

Pro zobrazení okamžitých hodnot v makrech lze použít pomocná okna (Immediate, Locals). Pro výstup z makra se ale dá jednoduše využít dialogové okno MsgBox. Během chodu makra se využije na kontrolu proměnných, na konci potom pro výstup: Příklady:

Zobrazení proměnné: MsqBox soucet

- Zobrazení textu a proměnné: MsgBox ("proměnná odp: " & odp)
- Dialogové okno s dotazem do proměnné vystup se vloží reakce uživatele (stisknuté tlačítko): vystup = MsgBox("Vaše jméno: " & odp, vbQuestion, "titulek")

# 5.10 Vstup – InputBox

InputBox je způsob, jak může uživatel zadat hodnotu v průběhu makra (interaktivně): reakce = InputBox("Zadejte jméno: ", "Zadání jména") Poznámka: odchycení stisku klávesy nebo stisku tlačítka se provede jinak - MsgBox

# 5.11 MsgBox - okna s tlačítky

Podle 2. parametru okna MsgBox se objeví jeho konkrétní vzhled s příslušnými tlačítky. Reakce se dá odchytit (zde proměnná vystup):

vystup = MsgBox("Chcete pokračovatt?", vbYesNoCancel, "Reakce") parametr1: zobrazený dotaz parametr2: typ okna s tlačítky parametr3: titulek okna

## Typy oken s tlačítky:

| Konstanta          | Hodnota | Popis                        |
|--------------------|---------|------------------------------|
| vbOKOnly           | 0       | zobrazí se pouze tlačítko OK |
| vbOKCancel         | 1       | OK a Storno                  |
| vbAbortRetryIgnore | 2       | Přerušit, Znovu, Ignorovat   |
| vbYesNoCancel      | 3       | Ano, Ne, Storno              |
| vbYesNo            | 4       | Ano, Ne                      |
| vbRetryCancel      | 5       | Znovu, Storno                |
| vbCritical         | 16      | Kritické hlášení             |
| vbQuestion         | 32      | Varující dotaz               |
| vbExclamation      | 48      | Varující hlášení             |
| vbInformation      | 64      | Informační hlášení           |

Dialogy lze kombinovat:

i = MsgBox("Ano ?", vbYesNoCancel + vbInInformation)

# 5.12 Konstanty pro určení reakce uživatele

| Konstanta | Hodnota | Popis                      |
|-----------|---------|----------------------------|
| vbOK      | 1       | bylo stisknuto tlačítko OK |
| vbCancel  | 2       | Storno                     |
| vbAbort   | 3       | Přerušit                   |
| vbRetry   | 4       | Znovu                      |
| vblgnore  | 5       | Ignorovat                  |
| vbYes     | 6       | Ano                        |
| vbNo      | 7       | Ne                         |

Příklad vyhodnocení:

```
Private Sub CommandButton2_Click()
i = MsgBox("Chcete pokračovat?", vbYesNo, "Pokracovani")
Select Case i
Case 1
' vbOK
       MsgBox ("OK, 1")
Case 2
'vbCancel
       MsgBox ("Storno, 2")
Case 3
'vbAbort
       MsgBox ("Přerušit, 3")
Case 4
'vbRetry
       MsgBox ("Znovu, 4")
Case 5
'vblgnore
       MsgBox ("Ignorovat, 5")
Case 6
' vbYes
       MsgBox ("Ano, 6")
Case 7
'vbNo
       MsgBox ("Ne, 7")
End Select
MsgBox ("Vaše odpověď: " & i)
End Sub
```